|                                                                                                    | E – Only avai                                                                                                    | lable to users with                                                                                                    | a Central, College or S                                                                                                    | School Admin role                                                                                                    | Add or Wodiny a User                                                                                                    |
|----------------------------------------------------------------------------------------------------|----------------------------------------------------------------------------------------------------|----------------------------------------------------------------------------------------------------|----------------------------------------------------------------------------------------------------|----------------------------------------------------------------------------------------------------|----------------------------------------------------------------------------------------------------|
| Australian<br>Nome / MANAGE / USER ACC<br>Manage                                                                                                    | CESS                                                                                                    | User Access Workflows Co                                                                                                    | Curriculum Management System<br>Manage                                                                                                    | Tabs – User Access and<br>Workflows (University<br>configuration and Collaboration is<br>available to Central Admin only)                                                                                                    | <ul> <li>How to Add a new user</li> <li>1. Select ADD button</li> <li>2. Complete form – note UNI ID must be unique</li> <li>3. Select SAVE button</li> </ul>                                                                                                    |
| SEARCH BY NAME OR UNI ID           g. John           USERNAME II         LAS           U1033760         Rolf           U4846996         Hart           U104806         Don           U1051408         Cali           GITFastojanovic         Stoj           U1081408         Cali           GITFastojanovic         eser           U103720         Vin           U105740         Vin           U1081544         Row           U40595357         Khei           U5513563         Pigg           U1055242         Hall           U3513540         Di Fi           U10551274         Khei           U10551270         Khei           U10551270         Khei           U10551350         Pigg           U105514563         Pigg           U1055856         Bap           U1058430         Shoi | STATUS     All       All     All       ST NAME II.     GIVEN MAME(S) III       Iff     Pru       rt     Tabitha       naghue     Marissa       Iford     Evan       ajanovic     Alekandar       onevacki2     Vladislav1       ervice     mary       ng     Po Lam       velli     Marina       n Gelder     Pia       biets     Lindon       Ill     Emma       Francesco     Michael       gopt     Geoff       rscheid     Johanna       upat     Asilata       tow     Ying Xin | NOLE     ORCANISATION       All     Clear All Filters       UNI ID 10     EMAIL 11       U1033760     U1033760 (anu.edu.au)       U44646966     tabitha.hart@aru.edu.au       U1084666     evan.caiford@anu.edu.au       U1081668     evan.caiford@anu.edu.au       U1038006     al88andar.stojacrovek(@globalitf       U0193806     al82017@anu.edu.au       U1038168     evan.caiford@anu.edu.au       U103806     al82017@anu.edu.au       U1035740     Zongyou.Yin@anu.edu.au       U1081544     Martina.Rovell@anu.edu.au       U1081544     Martina.Rovell@anu.edu.au       U1081544     Martina.Rovell@anu.edu.au       U10815450     Lindon.Roberts@anu.edu.au       U5555537     ehman.Kheradpezhouh@anu.edu.au       U5555557     ehman.kheradpezhouh@anu.edu.au       U555555     Asilata.Bapt@anu.edu.au       U1032740     Johanna.Kurscheid@anu.edu.au       U1052565     Asilata.Bapt@anu.edu.au       U1052565     Asilata.Bapt@anu.edu.au       U1055856     Asilata.Bapt@anu.edu.au       U10558560     VingXin.Show@anu.edu.au | PARCE       Image: Decision of CAP         Contrated       Designer for 09         Descrivated       College Admin for CAP         Descrivated       College Admin for ANU         Descrivated       Designer for 62         Activated       Cesigner for 61         Descrivated       Designer for 61         Descrivated       Designer for 61         Descrivated       Designer for 61         Descrivated       Designer for 61         Descrivated       Designer for 61         Descrivated       Designer for 61         Descrivated       Designer for 61         Descrivated       Designer for 61         Descrivated       Designer for 61         Descrivated       Designer for 61         Descrivated       Designer for 61         Descrivated       Designer for 6410         Descrivated       Designer for 61         Descrivated       Designer for 61         Descrivated       Designer for 61         Descrivated       Designer for 61         Descrivated       Designer for 61         Descrivated       Designer for 61         Descrivated       Designer for 61         Descrivated       Designer for 61      D | <ul> <li>Filters and Manage buttons</li> <li>Filters and Manage buttons</li> <li>Header – icons sort</li> <li>Table View - reflects current filters</li> <li>User access can be blocked or unblocked by deactivating or activating the user account</li> </ul>                                                                                                    | Add User       X         Image: Bin all fields to accessibility add a new tion: x         Image: Bin all fields to accessibility add a new tion: x         Image: Bin all fields to accessibility add a |
| Workflow No<br>ow to send wo<br>From the Wo<br>Group to trig<br>Select one of<br>Governance<br>Publishers, of<br>notification f                                                                                                    | otification Grou<br>orkflow notification<br>(orkflows>Notific<br>igger the wizard<br>of the defined <b>g</b><br>e (or School Adr<br>Class Publisher<br>flags in the work                                                                                                    | ups – functional emai<br>ons to a functional emai<br>cation Group tab select<br>roup names e.g. Colleg<br>nin, Class Approvers, C<br>rs– these have been all<br>(flows).                                                                                                    | l addresses<br>il address<br>Create<br>ge<br>Course<br>ocated                                                                                                    | Nutlinition Grage     Easily     Our Wickfleen     Easily       Q     Image: A constraint of the second of the second of th | <ul> <li>Allocate Roles to User</li> <li>How to allocate roles to a user</li> <li>Once a user is created use the MANAGE ROLES button</li> <li>Existing roles are displayed, these can be selected and removed via the DELETE button. Note: each user must hold one role at all times.</li> <li>Use the ADD button to add new role and organisation.</li> </ul>                                                                                                    |
| Assign an o<br>Group Admi<br>bounces.<br>Select <b>+ADI</b><br>Do not select                                                                                                    | <b>Whing organis</b><br>in Email (optiona<br><b>D</b> button<br>ct a member, bu<br>committees.cass(                                                                                                    | <b>ation</b> e.g. CASS<br>al) – this will receive ar<br>ut enter an <b>email addre</b><br>@anu.edu.au                                                                                                    | es up abuite Exakt source<br>Color heave<br>Color heave to add.<br>Click heave to add.<br>Members<br>USERNAME * LAST HAME *                                                                                                    | Markage Notification Group     X       ownike decknikation     Oksis-Anu College of Arts and Social Sciences - The Au.       Add Member     X       Add Member     X       Select the Membe row wold like to add     Bout Sciences - The Au.       Select the Membe row wold like to add     Bout Sciences       or order as Table address     Konney statuying Sciences and Sciences                                                                                                    | to the user<br>1. Select <b>ADD</b> button<br>2. Choose Role<br>3. Choose Organisation<br>4. Select Add Role and then close form                                                                                                    |

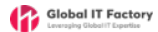